# Tillfällesbyte

| Innehåll                                                          | Sida  |
|-------------------------------------------------------------------|-------|
| Tillfällesbyte på kurs och kurspaketering samtidigt               |       |
| <u>Återuppta studier, tillfällesbyte</u>                          | 2-4   |
| Tillfällesbyte på kurs                                            |       |
| Tillfällesbyte: omregistrering                                    | 6-7   |
| Tillfällesbyte till tillfälle inom ny kursversion: omregistrering | 8-9   |
| Tillfällesbyte till individuellt tillfälle: omregistrering        | 10-11 |
| Tillfällesbyte för kurstillfälle med flera studieperioder         | 12-13 |
| Tillfällesbyte där kursen placeras på ny plats i studieplanen     | 14-15 |
| Ändra placering i plan                                            |       |
| Ändra placering i plan                                            | 16    |

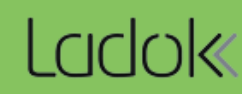

# Återuppta studier, tillfällesbyte

- Genom funktionen "Återuppta studier, tillfällesbyte" kan du göra följande i ett svep:
- Förbereda tillfällesbyte för kurspaketering och ev. inre kurspaketering (t.ex. program och programinriktning)
- Lägga in spärr på det kurspaketeringstillfälle som studenten byter till
- · Förbereda tillfällesbyte för kurser inom kurspaketeringen

#### Hantering:

 I raden för kurspaketeringstillfället: klicka på "Välj" → "Fortsatta studier, förbered tillfällesbyte"

Gör valet på den yttersta kurspaketeringen. Till exempel: Om studenten går ett program med programinriktning så gör du valet i programtillfällets rad.

| 🔰 Översikt                                | Studiedeltagande             | Studieplaner             | Arenden/Beslut                                                             | Studentuppgifter |        |
|-------------------------------------------|------------------------------|--------------------------|----------------------------------------------------------------------------|------------------|--------|
| Filtrera kurser 👻                         | Visa som Termin ◄ Ny         | studieplan               |                                                                            |                  |        |
| THBYA Byggi<br>Dokumentera 🗸              | ngenjör 180,0 hp             |                          |                                                                            |                  |        |
| Uppehåll dokume                           | nterat: 2018-10-02 - 2019-01 | -21 🚯                    |                                                                            |                  | Välj 🗸 |
| O Ej pågående, pg                         | a uppehåll 🚯 HT2017 - VT202  | 20 78505 100% Normal Sto | ckholm                                                                     |                  | Välj 🗸 |
| Planerade studier<br>Det finns inga plane | ,<br>rade studier            | Forts                    | atta studier, förbered tillfällesbyte<br>atta studier, nuvarande tillfälle | 1                |        |
|                                           |                              |                          | E sub-                                                                     |                  |        |

## Återuppta studier, tillfällesbyte (forts.)

 I dialogrutan: välj kurspaketeringstillfälle att byta till, ange datum som studenten ska återuppta studierna och välj om en spärr ska läggas in på kurspaketeringstillfället. Gå vidare till nästa sida (kortkommando: Ctrl + S)

| Fortsatta studi                             | er, förbered tillfällesbyte för programtillfälle                            | 9       |
|---------------------------------------------|-----------------------------------------------------------------------------|---------|
| 1. Studieplan                               | 2. Underliggande 3. Kurser 4. Förhandsgranska                               | >       |
| Student                                     | 19820805-9280 Abrahamsson, Fred                                             |         |
| THBYA Byggingenjör<br>78505 2017-08-28 - 20 | • <b>180,0 hp</b><br>)20-06-07 Normal 100% Stockholm 180,0 hp (THBYA ver 1) |         |
| Välj nytt tillfälle                         | 2                                                                           | •       |
| Planerat startdatum *                       |                                                                             |         |
| ÂÂMMDD 🗰                                    |                                                                             |         |
| Datum anger från och med                    | när utbildningstillfället är tillgängligt för students deltagande           |         |
| Spärr på tillfällesstru                     | ktur *                                                                      |         |
| Ja Nej Ej angivet                           |                                                                             |         |
| Publicerat innehåll från tillfä             | illesstruktur ska inte läggas in i studieplan                               |         |
| Avbryt                                      |                                                                             | Nästa > |

3. Om det finns en underliggande kurspaketering (t.ex. en inriktning) kan du välja att förbereda ett tillfällesbyte för inriktningen nu. Välj tillfälle i rullistan.

Gå vidare till nästa sida (kortkommando: Ctrl + S)

 Om studenten är registrerad på ett kurstillfälle inom kurspaketeringen som hen inte har avslutat så kan du välja ett kurstillfälle att byta till nu. Välj tillfälle i rullistan.
Gå vidare till nästa sida (kortkommando: Ctrl + S)

| Fortsatta studier, förbered tillfällesbyte för programtillfälle                                                                             |                                                          |                                      |  |  |  |  |  |  |  |  |
|----------------------------------------------------------------------------------------------------|----------------------------------------------------------|--------------------------------------|--|--|--|--|--|--|--|--|
| 1. Studieplan 2. Underlig                                                                                                    | ggande 3. Kurser 4. Förhandsgranska                      |                                      |  |  |  |  |  |  |  |  |
| Student 19820805-9280 Abrahamsson, Fred                                                                                                    |                                                          |                                      |  |  |  |  |  |  |  |  |
| THBYA Byggingenjör 180,0 hp<br>78505 2017-08-28 - 2020-06-07 Normal 100% Stockholm 180,0 hp (THBYA ver 1)<br>Planerat startdatum 2019-01-20 |                                                          |                                      |  |  |  |  |  |  |  |  |
| Det finns inga kurser att förbere                                                                                                    | da tillfällesbyte för inom kurspaketeringen              |                                      |  |  |  |  |  |  |  |  |
| / BTEK Byggteknik 150,0 hp<br>S4005 2018-01-12 - 2020-06-07                                                                                 | Normal 100% Strockholm 150,0 hp (BTEK ver 1)             |                                      |  |  |  |  |  |  |  |  |
| FEK113 Kultur och led 7,5 hp                                                                                                    | 61213 2016-01-25 - 2016-02-22 Normal 100% Campusbaserad  |                                      |  |  |  |  |  |  |  |  |
|                                                                                                    | 71213 2017-01-23 - 2017-02-17 Normal 100% Campusbasera 🔻 | 2017-01-23 - 2017-02-17 (1) 7,5 hp 🔻 |  |  |  |  |  |  |  |  |
| FEK114 Leda för affärs 7,5 hp                                                                                                    | 61214 2016-02-23 - 2016-03-29 Normal 100% Campusbaserad  |                                      |  |  |  |  |  |  |  |  |
|                                                                                                    | Välj nytt tillfälle 🔻                                    | Välj period 🔻                        |  |  |  |  |  |  |  |  |

5. Förhandsgranska och bekräfta sedan (Ctrl + S)

Nu har tillfällesbytena förberetts.

- **Om** tillfällesbyte förbereddes på kurser inom kurspaketeringen kan studenten omregistreras på dem nu (studenten kan omregistrera sig själv inom kurstillfällets registreringsperiod).
- Om spärr inte lagts in kommer eventuellt innehåll i tillfällesstrukturen läggas in i studentens studieplan.
- **Om** spärr lagts in kommer eventuellt innehåll från tillfällesstrukturen <u>inte</u> läggas in i studentens studieplan.

När studenten har registrerats på ett kurstillfälle inom det kurspaketeringstillfälle som du förberett bytet till, så sätts det i tillstånd Pågående.

Det tidigare kurspaketeringstillfället sätts då till tillstånd Ej pågående, pga tillfällesbyte.

#### Före registrering på det nya kurspaketeringstillfället:

VGSJU Sjuksköterskeprogrammet 180,0 hp

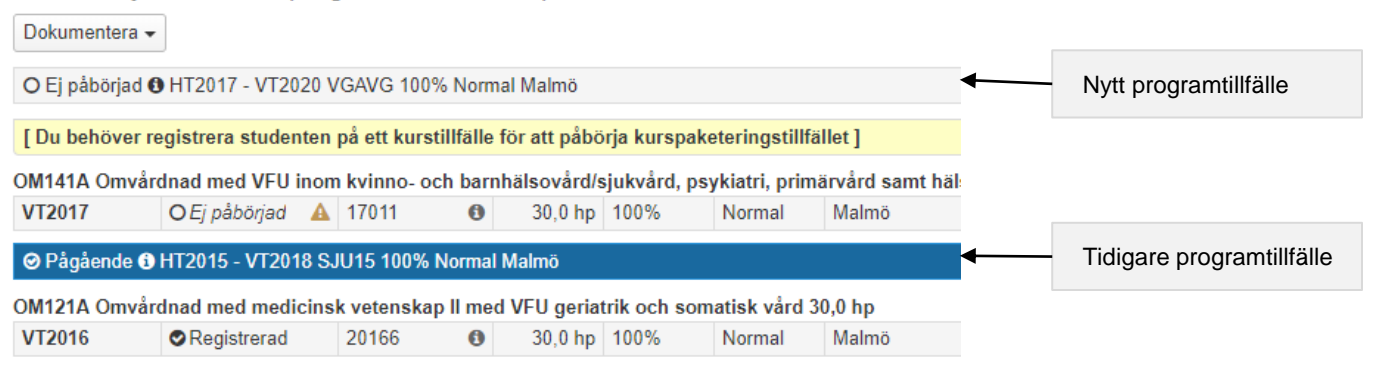

#### Efter registrering på det nya kurspaketeringstillfället:

#### VGSJU Sjuksköterskeprogrammet 180,0 hp

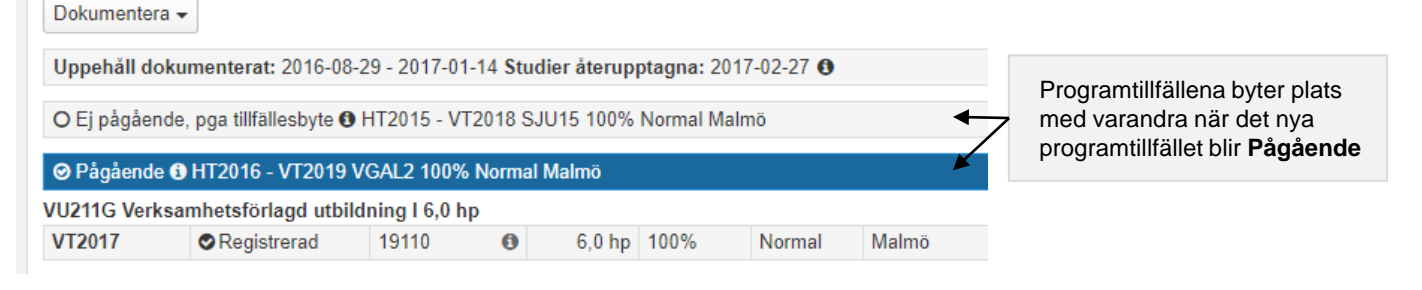

Kurstillfällesbyte innebär att studenten byter från ett påbörjat kurstillfälle till ett annat, inom samma kurs. Detta ger studenten möjlighet att slutföra kursen på ett annat tillfälle än det ursprungliga.

Kurstillfällesbytet förbereds genom att du väljer vilket kurstillfälle och i vilken studieperiod på detta tillfälle studenten ska fortsätta sina studier.

När bytet förbereds kan deltagandet på kurstillfället anpassas för studenten i de fall studenten endast ska delta på en begränsad omfattning alternativt begränsad del av studieperioden.

När studenten har registrerats eller omregistrerats på kurstillfället är tillfällesbytet genomfört.

#### Resultat efter kurstillfällesbyte

Vilka moduler studenten ska få resultat rapporterade på bestäms utifrån vilket kurstillfälle studenten har sin senaste registrering på. Exempel:

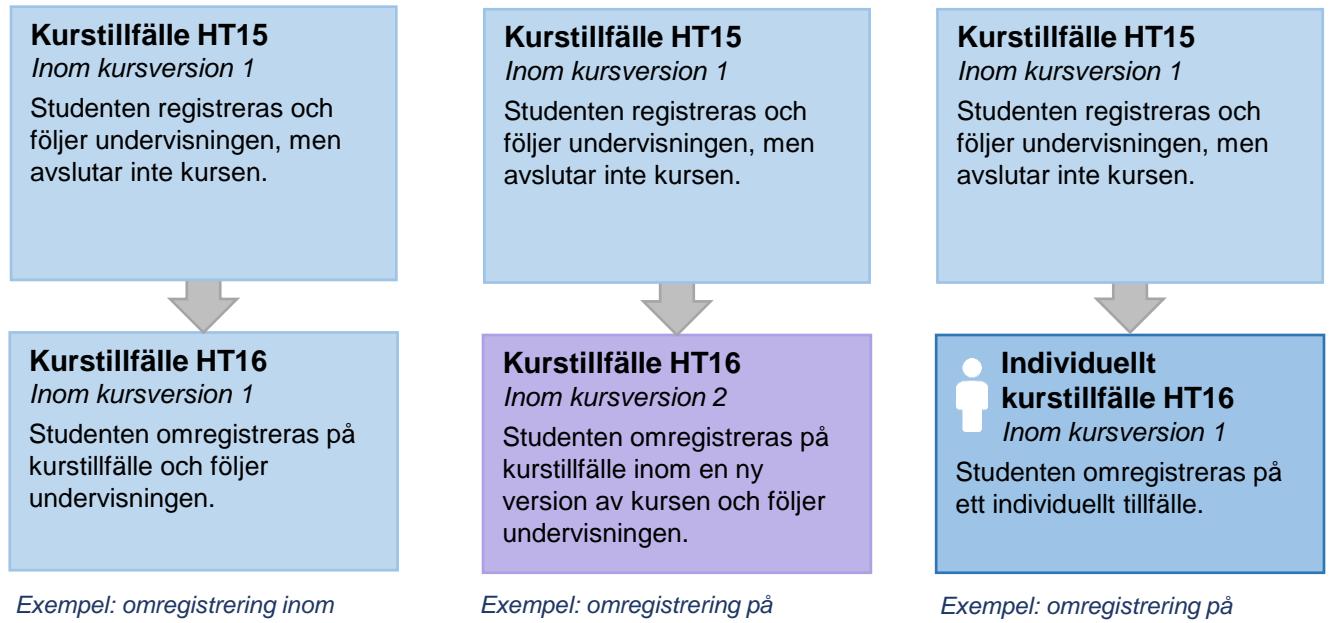

samma kursversion

kurstillfälle inom ny kursversion

individuellt tillfälle inom samma kursversion

Om studenten som ska omregistreras på ett kurstillfälle behöver ett tillfällesbyte förberedas på det kurstillfälle som studenten är registrerad på idag.

#### Hantering

1. I raden för kurstillfället: klicka på "Välj" → "Förbered tillfällesbyte"

| VGSJU S    | Sjuksköterskepr       | ogrammet   | t 180, | 0 hp    |     |        |       |                                       |
|------------|-----------------------|------------|--------|---------|-----|--------|-------|---------------------------------------|
| Dokumenter | a 🔻                   |            |        |         |     |        |       |                                       |
|            | e 🕄 HT2015 - VT2018   | SJU15 100% | Normal | Malmö   |     |        |       |                                       |
| OM112A Med | licinsk vetenskap I 1 | 5,0 hp     |        |         |     |        |       |                                       |
| HT2015     | Registrerad           | 20168      | 0      | 15,0 hp | 75% | Normal | Malmö | Välj -                                |
|            |                       |            |        |         |     |        |       | Avbrott på kurs                       |
|            |                       |            |        |         |     |        |       | Förbered tillfällesbyte               |
|            |                       |            |        |         |     |        |       | Förborod tillfälloshuta, individuallt |

2. I dialogrutan: Välj kurstillfälle att byta till.

Gå vidare till nästa sida (kortkommando: Ctrl + S)

- 3. Du kan anpassa deltagandet på kurstillfället som studenten byter till:
  - Om studenten inte ska delta i hela det nya kurstillfället kan du anpassa deltagandet. Ange den studieperiod eller omfattning som motsvarar det studenten förväntas delta i.
  - **Om** studenten ska delta på ordinarie undervisning på kurstillfället ska deltagandet inte anpassas. Gå direkt till nästa sida.

Gå vidare till nästa sida (kortkommando: Ctrl + S)

| 1. Välj nytt tillfälle | 2. Anpassa deltagande   3. Tillfället läses inom   4. Förhandsgranska                                                                 |
|------------------------|----------------------------------------------------------------------------------------------------|
| Kurs, grundnivå        | Medicinsk vetenskap I   15,0 hp   OM112A                                                                                              |
| Nuvarande deltagande   | Medicinsk vetenskap I 15.0 hp OM112A<br>20168 20151104 – 20160117 75% Normal Malmö<br>15,0 hp   2015-11-04 - 2016-01-17   Registrerad |
| Valt tillfälle         | Medicinsk vetenskap I   15,0 hp   20165   2016-10-10 - 2017-01-13   Normal   75%                                                      |
| Anpassa deltagande     | Period Förbered för Omfattni Startdatum Slutdatum                                                                                     |
|                        | HT2016 Omregistrering 🔻 5,0 hp 2016-11-01 🗮 2016-12-20 🗮                                                                              |
|                        | Summa 15,0 hp (varav 15,0 hp är registrerade sedan tidigare.)                                                                         |

### Tillfällesbyte: omregistrering (forts.)

- Ange om kursen ska läsas inom ett kurspaketeringstillfälle eller som fristående. Gå vidare till nästa sida och bekräfta (kortkommando: Ctrl + S)
- 5. Studenten har nu ett förväntat deltagande på kurstillfället. Välj att **omregistrera** studenten på kurstillfället.

**Om** det finns en registreringsperiod på kurstillfället kan studenten omregistrera sig själv via studentgränssnittet av Ladok.

VGSJU Sjuksköterskeprogrammet 180,0 hp

| DM112A Med | licinsk vetenskap I 15, | 0 hp      |   |         |     |        |       |                                                                             |              |
|------------|-------------------------|-----------|---|---------|-----|--------|-------|-----------------------------------------------------------------------------|--------------|
| HT2015     |                         | 20168     | 0 | 15,0 hp | 75% | Normal | Malmö |                                                                             | Välj 🗸       |
| HT2016     | OEj påbörjad 🔺          | 20165 Anp | 0 | 15,0 hp | 75% | Normal | Malmö |                                                                             | Välj 🗸       |
|            |                         |           |   | \       |     |        |       | Aterbud<br>Ta bort förväntat delta<br>Skapa behörighotevill<br>Omregistrera | gande<br>⊭or |

#### Anpassat deltagande

Om du anpassade deltagandet när tillfällesbytet förbereddes (steg 3 på föregående sida) så markeras kurstillfället med en blå info-ikon ("Anp"). Klicka på den blå info-ikonen ("Anp") för att se information om det anpassade deltagandet.

Information om den anpassade studieperioden respektive anpassade omfattningen går ut till integrerade system, t.ex. CSN.

#### Anpassa deltagande efter tillfällesbytet är förberett

Har studentens deltagande på kurstillfället inte anpassats när tillfällesbytet förbereddes kan det göras i efterhand. Tänk på att göra detta **före** studenten omregistreras på kurstillfället.

- 1. I raden för kurstillfället: klicka på "Välj" → "Anpassa"
- 2. I dialogrutan: anpassa deltagandet. Ange den studieperiod eller omfattning som motsvarar det studenten förväntas delta i.

Gå vidare till nästa sida och bekräfta (kortkommando: Ctrl + S)

| DAI 104 Data                  | ibasteknik 7,5 hp                    |       |   |        |      |        |                     |                           |                                                               |            |
|-------------------------------|--------------------------------------|-------|---|--------|------|--------|---------------------|---------------------------|---------------------------------------------------------------|------------|
| HT2016                        | Registrerad                          | 62304 | 0 | 7,5 hp | 100% | Normal | Campusbaserad utbil | dning                     |                                                               | Välj 🗸     |
| VT2017                        | O Ej påbörjad 🛛 🛕                    | 71304 | 0 | 7,5 hp | 100% | Normal | Campusbaserad utbil | dning                     |                                                               | Välj 👻     |
| Planerade s<br>Det finns inga | <b>tudier</b><br>a planerade studier |       |   |        |      |        |                     | Âte<br>Ta I<br>Ska<br>Anp | rbud<br>port förväntat de tag<br>pa behörighetsvillk<br>passa | ande<br>or |

När du förbereder ett tillfällesbyte för en kurs kan du välja kurstillfällen från alla kursversioner som finns av kursen.

#### Ny kursversion

Om studenten ska byta till ett kurstillfälle inom en annan version av kursen innebär det att:

- Klarmarkerade modulresultat tas endast med för moduler som finns i den nya versionen av • kursen. Kontrollera om det finns resultat som väntar på att attesteras innan du genomför tillfällesbytet.
- Resultatrapportering sker på det kurstillfälle som studenten är omregistrerad på.
  - Om studenten ska få betyg enligt den tidigare kursversionen så krävs speciell hantering vid resultatrapporteringen.

#### Hantering

1. I raden för kurstillfället: Välj Förbered tillfällesbyte

| EKURS3 Ekonomikurs III (version 1) 30,0 hp |             |       |   |         |      |         |         |                                                                                      |  |  |
|--------------------------------------------|-------------|-------|---|---------|------|---------|---------|--------------------------------------------------------------------------------------|--|--|
| 2018V                                      | Registrerad | KFT31 | 0 | 30,0 hp | 100% | Distans | Uppsala | Ordinarie anslagsfinansiering Välj -                                                 |  |  |
|                                            |             |       |   |         |      |         |         | Avbrott på kurs<br>Förbered tillfällesbyte 1<br>Förbered tillfällesbyte individuellt |  |  |

2. I dialogrutan: Välj kurstillfälle att byta till. Notera att du ser versionen för kursen i listan. När du väljer ett kurstillfälle inom en annan kursversion så får du upp en gul informationsruta om detta.

Gå vidare till nästa sida (kortkommando: Ctrl + S)

| Förbered tillfä        | allesbyte för kurstillfälle                                                                                                    |
|------------------------|----------------------------------------------------------------------------------------------------|
| 1. Välj nytt tillfälle | 2. Anpassa tillfället 3. Tillfället placeras 4. Förhandsgranska                                                                                                    |
| Student                | 19880311-W395 Lemieux, Eric                                                                                                    |
| Kurs                   | EKURS3 Ekonomikurs III (version 1) 30,0 hp                                                                                                    |
| Nuvarande tillfälle    | KFT31 2018-01-15 - 2018-01-31 Distans 100% Uppsala ORD 30,0 hp (EKURS3 ver 1)                                                                                                    |
|                        | 2018-01-15 - 2018-01-31 30,0 hp Registrerad 2                                                                                                    |
| Välj nytt tillfälle *  | KTF34 2019-01-21 - 2019-06-07 Normal 50% Uppsala ORD 30,0 hp (EKURS3 ver 3)<br>KTF33 2018-02-12 - 2018-02-28 Distans 100% Uppsala ORD 30,0 hp (EKURS3 ver 3)<br>KTF32 2018-02-01 - 2018-02-11 Distans 100% Uppsala ORD 30,0 hp (EKURS3 ver 2)                                                            |
|                        | Det valda kurstillfället innebär att studenten även kommer att byta till en annan version av kursen.<br>Detta innebär att:<br>• Klarmarkerade modulresultat tas endast med för moduler som finns i den nya versionen av kursen<br>• Om studenten har kopplingar till aktivitetstillfälle tas dessa bort. |

3. Du kan anpassa deltagandet på kurstillfället som studenten byter till.

Gå vidare till nästa sida (kortkommando: Ctrl + S)

- Ange om kursen ska läsas inom ett kurspaketeringstillfälle eller som fristående. Gå vidare till nästa sida och bekräfta (kortkommando: Ctrl + S)
- 5. Studenten har nu ett förväntat deltagande på kurstillfället. Välj att **omregistrera** studenten på kurstillfället.

**Om** det finns en registreringsperiod på kurstillfället kan studenten omregistrera sig själv via studentgränssnittet av Ladok.

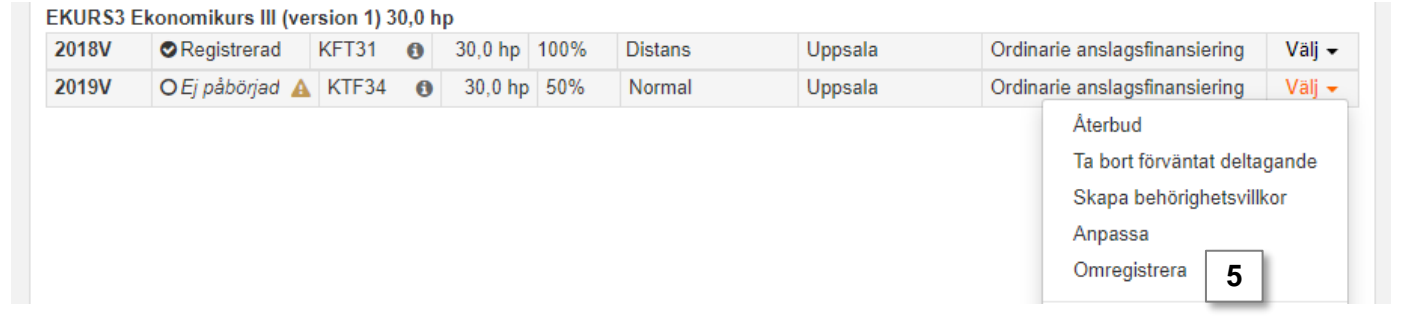

#### Resultatrapportering

Resultatrapportering som görs via kurstillfället sker enligt den kursversion som studenten nu är omregistrerad vid.

Eventuella resultat på moduler som tillhör den tidigare kursversionen är sparade och räknas in inom studentens resultat på kursen.

**Om** studenten fortsatt ska få resultat enligt den tidigare kurversionen krävs speciell hantering, <u>se instruktioner här</u>.

| 🕅 Översikt 🗹 Studiedeltagande 📑                      | Studieplan | er 🖌    | Ärende | en/Beslut 📑 Studen      | tuppgifter |
|------------------------------------------------------|------------|---------|--------|-------------------------|------------|
| Översikt / Programmering 1 15,0 hp PR                | OG01       |         |        |                         |            |
| Ange moduler som krävs för resultat på kurs Anteckni | ng         |         |        |                         |            |
| Benämning                                            | Omf.       | Utb.kod | Betyg  | Tillstånd               | Beslutsfa  |
| Laboration 1                                         | 4,0 hp     | 4401    |        |                         |            |
| Laboration 2                                         | 4,0 hp     | 4402    |        |                         |            |
| Seminarie                                            | 4,0 hp     | 4403    |        |                         |            |
| Tentamen                                             | 3,0 hp     | 4404    |        |                         |            |
| Resultat på kurs                                     | 15,0 hp    | PROG01  |        |                         |            |
| Resultat från annan kursversion                      |            |         |        |                         |            |
| Benämning                                            | Omf.       | Utb.kod | Betyg  | Tillstånd               | Beslutsfat |
| Hemtentamen                                          | 5,0 hp     | 2203    | В      | Attesterat (2018-05-04) | Eva Allsmä |

### Tillfällesbyte till individuellt tillfälle: omregistrering

Om studenten ska omregistreras men inte ska följa undervisningen på ett ordinarie kurstillfälle kan istället ett individuellt tillfälle skapas som studenten byter till genom tillfällesbyte.

Det innebär att du skapar ett tillfälle som endast är tillgängligt för den studenten, och kan anpassa studieperioden till hens deltagande.

#### Hantering:

1. I raden för kurstillfället: klicka på "Välj" → "Förbered tillfällesbyte, individuellt"

| OM112A Med | dicinsk vetenskap I 1 | 5,0 hp  |         |      |                                    |                                                |                 |
|------------|-----------------------|---------|---------|------|------------------------------------|------------------------------------------------|-----------------|
| VT2016     | Registrerad           | T0285 🚯 | 15,0 hp | 100% | Normal                             | MALMÖ                                          | Välj 🗸          |
|            |                       |         |         |      | Avbrott på<br>Förbered<br>Förbered | i kurs<br>tillfällesbyte<br>tillfällesbyte, in | 1<br>dividuellt |

- I dialogrutan: Välj kursversion att skapa det individuella tillfället inom. Gå vidare till nästa sida (kortkommando: Ctrl + S)
- Du ser nu information om kursen, du kan inte ändra informationen här. Gå vidare till nästa sida (kortkommando: Ctrl + S)
- Välj vilken period studenten ska påbörja tillfället. Ange sedan information om det individuella tillfället. Alla fält markerade med \* är obligatoriska att fylla i. Gå vidare till nästa sida (kortkommando: Ctrl + S)

| Förbered tillfällesb                  | yte för kurstillfälle till individuellt tillfälle                                      |
|---------------------------------------|----------------------------------------------------------------------------------------|
| 1. Välj typ 2. Utbild                 | <b>3. Tillfälle</b> 4. Ange beslut 5. Förhandsgranska                                  |
| Student                               | 19820504-9250 Asplund, Elin                                                            |
| Kurs                                  | OM112A Medicinsk vetenskap I 15,0 hp                                                   |
| Nuvarande tillfälle                   | 37910 2016-08-29 - 2017-01-15 Distans 50% Distansutbildning ORD 15,0 hp (OM112A ver 1) |
|                                       | 2016-08-29 - 2016-11-06 7,5 hp Registrerad                                             |
|                                       | 2016-11-07 - 2017-01-15 7,5 hp Ej påbörjad                                             |
| Med planerad start                    | VT2019 × • 4                                                                           |
| Utbildningsmall                       | Giltig från och med 2011-01-01 version 4                                               |
| Referens för individuellt tillfälle * | 19820504-9250 Asplund, Elin                                                            |
| Startperiod *                         | VT2019 × ×                                                                             |
| Studieort *                           | 0380 Uppsala 🗶 🔻                                                                       |
| Finansieringsform *                   | ORD Ordinarie anslagsfinansiering 🗶 🔻                                                  |

5. Ange beslutsfattare och –datum.

Gå vidare till nästa sida och bekräfta sedan (kortkommando: Ctrl + S)

När du bekräftat det individuella tillfället får studenten ett förväntat deltagande på det individuella tillfället.

Notera! Det kan ta några sekunder innan utbildningen syns i gränssnittet. Ladda om sidan med F5.

| [ Ett individ       | luellt åtagande/indi              | vidu | ellt kursti                            | illfälle | e är skapat.           | Sidan komm | ner strax att | uppdateras ] |        |  |  |
|---------------------|-----------------------------------|------|----------------------------------------|----------|------------------------|------------|---------------|--------------|--------|--|--|
| OM112A Med          | dicinsk vetenskap l               | 15,0 | hp                                     |          |                        |            |               |              |        |  |  |
| VT2016              | Registrerad                       |      | T0285 15,0 hp 100% Normal MALMÖ Välj - |          |                        |            |               |              |        |  |  |
|                     |                                   |      |                                        |          |                        |            |               |              |        |  |  |
| OM112A Me           | dicinsk vetenskap                 | 15,0 | ) hp                                   |          |                        |            |               |              |        |  |  |
| OM112A Me<br>VT2016 | dicinsk vetenskap<br>⊘Registrerad | 15,0 | ) <b>hp</b><br>T0285                   |          | <ul><li>15,0</li></ul> | hp 100%    | Normal        | MALMÖ        | Välj - |  |  |

När tillfället laddats kan du omregistrera studenten.

**Om** det finns en registreringsperiod på kurstillfället kan studenten omregistrera sig själv via studentgränssnittet av Ladok.

#### Placering i studieplan

Notera att du inte kan ändra placering i studieplan när du förbereder ett tillfällesbyte till ett individuellt tillfälle. Vid behov kan du <u>ändra placering i studieplan</u> före tillfällesbytet förbereds eller efter omregistreringen.

När du gör ett tillfällesbyte för ett kurstillfälle med flera studieperioder kan du välja vilken studieperiod som tillfällesbytet görs till. Du kan förbereda tillfällesbytet för att registrera ("fortsättningsregistrera") eller omregistrera studenten på en studieperiod.

#### Hantering:

1. I raden för kurstillfället: klicka på "Välj" → "Förbered tillfällesbyte"

LED816 Projektledning III 30,0 hp

|          | Registrerad    | LED17 | 0 | 30,0 hp | 67% | Normal | Lund | Ordinarie anslagsfinansiering | Välj 🗸 |
|----------|----------------|-------|---|---------|-----|--------|------|-------------------------------|--------|
| 2017H(1) | Registrerad    |       | 0 | 15,0 hp |     |        |      |                               | Välj 🗸 |
| 2018V(2) | Registrerad    |       | 0 | 7,5 hp  |     |        |      |                               | Välj 🗸 |
| 2019V(3) | OEj påbörjad 🔺 |       | 0 | 7,5 hp  |     |        |      | Avbrott på kurs               | 1      |
|          |                |       |   |         |     |        |      | Förbered tillfällesbyte       |        |

2. I dialogrutan: Välj kurstillfälle att byta till och vilken period som studenten ska starta det nya kurstillfället på.

Gå vidare till nästa sida (kortkommando: Ctrl + S)

| Förbered tillfällesbyte för kurstillfälle |                                                                                                    |  |  |  |  |  |  |  |
|-------------------------------------------|----------------------------------------------------------------------------------------------------|--|--|--|--|--|--|--|
| 1. Välj nytt tillfälle                    | 2. Anpassa tillfället 3. Tillfället placeras 4. Förhandsgranska                                                             |  |  |  |  |  |  |  |
| Student                                   | 19820504-9250 Asplund, Elin                                                                                                 |  |  |  |  |  |  |  |
| Kurs                                      | LED816 Projektledning III 30,0 hp                                                                                           |  |  |  |  |  |  |  |
| Nuvarande tillfälle                       | LED17 2017-08-28 - 2019-06-07 Normal 67% Lund ORD 30,0 hp (LED816 ver 1)                                                    |  |  |  |  |  |  |  |
|                                           | 2017-08-28 - 2018-01-14 15,0 hp Registrerad                                                                                 |  |  |  |  |  |  |  |
|                                           | 2018-01-15 - 2018-06-09 7,5 hp Registrerad                                                                                  |  |  |  |  |  |  |  |
|                                           | 2019-01-21 - 2019-06-07 7,5 hp Ej påbörjad                                                                                  |  |  |  |  |  |  |  |
| Välj nytt tillfälle *                     | LED18 2018-09-03 - 2020-01-19 Normal 67% Lund ORD 30,0 hp<br>18LED 2018-01-15 - 2019-06-07 Normal 67% Lund ORD 30,0 hp<br>2 |  |  |  |  |  |  |  |
| Välj period *                             | 2018-09-03 - 2019-01-20 (1) 15,0 hp<br>2019-01-21 - 2019-06-07 (2) 7,5 hp<br>2019-09-02 - 2020-01-19 (3) 7,5 hp             |  |  |  |  |  |  |  |

- 3. På nästa sida ser du vilken typ av registrering som tillfällesbytet förbereds för: deltar ej, registrering eller omregistrering. Detta beräknas av Ladok automatiskt, beroende på vad studenten deltagit på vid det tidigare kurstillfället. Du kan anpassa deltagandet på kurstillfället som studenten byter till:
  - Om studenten inte ska delta i hela det nya kurstillfället kan du anpassa deltagandet. Ange den studieperiod eller omfattning som motsvarar det studenten förväntas delta i.
  - **Om** studenten ska delta på ordinarie undervisning på kurstillfället ska deltagandet inte anpassas. Gå direkt till nästa sida.

| Valt tillfälle     | LED18 2018-09-03 - 2020 | -01-19 Normal 67% Lu | nd ORD 30 | ,0 hp (LED816 ver 1) |                             |
|--------------------|-------------------------|----------------------|-----------|----------------------|-----------------------------|
| Anpassa tillfället | Period                  | Förbered för         | Omf.      | Startdatum           | Slutdatum                   |
|                    | 2018-09-03 - 2019-01-20 | Deltar ej            | 15,0 hp   | 2018-09-03           | 2019-01-20                  |
|                    | 2019-01-21 - 2019-06-07 | Omregistrering •     | 7,5 hp    | 2019-01-21           | 2019-06-07 🗰 3              |
|                    | 2019-09-02 - 2020-01-19 | Registrering •       | 7,5 hp    | 2019-09-02           | i 2020-01-19 🖬              |
|                    | Summa                   |                      | 30,0 hp   | (varav 22,5 hp är re | gistrerade sedan tidigare.) |

Gå vidare till nästa sida (kortkommando: Ctrl + S)

1.41.11.1

 Ange om kursen ska läsas inom ett kurspaketeringstillfälle eller som fristående. Gå vidare till nästa sida och bekräfta sedan (kortkommando: Ctrl + S)

Studenten har nu ett förväntat deltagande på kurstillfället. Välj att registrera/ omregistrera studenten på studieperioden som ligger näst på tur.

**Om** det finns en registreringsperiod på studieperioden kan studenten omregistrera sig själv via studentgränssnittet av Ladok.

|          | Registrerad     | LED17    | 0 | 30,0 hp | 67% | Normal | Lund | Ordin | arie anslagsfinansiering                                                  | Välj 🗸         |
|----------|-----------------|----------|---|---------|-----|--------|------|-------|---------------------------------------------------------------------------|----------------|
| 2017H(1) | Registrerad     |          | 0 | 15,0 hp |     |        |      |       |                                                                           | Välj 🗸         |
| 2018V(2) | Registrerad     |          | 0 | 7,5 hp  |     |        |      |       |                                                                           | Välj 👻         |
| 2019V(3) | O Ej påbörjad 🥻 | <b>\</b> | 0 | 7,5 hp  |     |        |      |       |                                                                           | Välj 🗸         |
|          | OEj påbörjad    | LED18    | 0 | 30,0 hp | 67% | Normal | Lund | Ordin | arie anslagsfinansiering                                                  | Välj 🗸         |
| 2018H(1) | Deltar ej       |          | 0 | 15,0 hp |     |        |      |       |                                                                           | Välj 🗸         |
| 2019V(2) | OEj påbörjad 🥻  | <b>\</b> | 0 | 7,5 hp  |     |        |      |       |                                                                           | Välj 🗸         |
| 2019H(3) | O Ej påbörjad   |          | 0 | 7,5 hp  |     |        |      |       | Återbud                                                                   |                |
|          |                 |          |   |         |     |        |      |       | Ta bort förväntat delt<br>Skapa behörighetsvil<br>Anpassa<br>Omregistrera | agande<br>Ikor |

I flödet för att förbereda ett tillfällesbyte kan du välja var kursen ska placeras.

I detta exempel har ett tillfällesbyte redan förberetts för ett program. Ett tillfällesbyte ska nu förberedas för en kurs som ska placeras inom det nya programtillfället.

- 1. I raden för kurstillfället: Klicka "Välj" → "Förbered tillfällesbyte"
- 2. I dialogrutan: Välj kurstillfälle att byta till.

Gå vidare till nästa sida (kortkommando: Ctrl + S)

| Välj nytt tillfälle * | 65478 2017-08-28 - 2018-01-13 Normal 50% Malmö     2     0 (OM132A ver 1)       H1732 2017-08-24 - 2018-01-14 Normal 50% Malmö     2     p (OM132A ver 1)       21180 2017-03-27 - 2017-06-02 Normal 100% Malmö 15,0 hp (OM132A ver 1)     V1606 2017-01-16 - 2017-06-04 Normal 50% Malmö 15,0 hp (OM132A ver 1) | * |
|-----------------------|----------------------------------------------------------------------------------------------------|---|
| Välj period *         | 2017-08-28 - 2018-01-13 (1) 15,0 hp                                                                                                    | 4 |

- 3. Du kan anpassa deltagandet på kurstillfället som studenten byter till:
  - Om studenten inte ska delta i hela det nya kurstillfället kan du anpassa deltagandet. Ange den studieperiod eller omfattning som motsvarar det studenten förväntas delta i.
  - **Om** studenten ska delta på ordinarie undervisning på kurstillfället ska deltagandet inte anpassas. Gå direkt till nästa sida.

Gå vidare till nästa sida (kortkommando: Ctrl + S)

Ange att kurstillfället ska läsas inom det nya kurspaketeringstillfället.
Gå vidare till nästa sida (kortkommando: Ctrl + S)

| Tillfället placeras | VGSJU Sjuksköterskeprogrammet 180,0 hp                                    |
|---------------------|---------------------------------------------------------------------------|
|                     | SJU15 2015-08-31 - 2018-06-09 Normal 100% Malmö 180,0 hp (VGSJU ver 1)    |
|                     | 3 SVGAL2 2016-08-29 - 2019-06-07 Normal 100% Malmö 180,0 hp (VGSJU ver 1) |
|                     | Fristående kurser                                                         |

5. Förhandsgranska och bekräfta (kortkommando: Ctrl + S)

Ett förväntat deltagande har nu skapas för studenten på det nya kurstillfället och samtidigt flyttas kursen. Du kan nu omregistrera studenten, om det finns en registreringsperiod på kurstillfället kan studenten omregistrera sig själv via studentgränssnittet av Ladok.

#### VGSJU Sjuksköterskeprogrammet 180,0 hp

| Dokumentera   | •                     |             |             |             |            |                |          |   |                                   |
|---------------|-----------------------|-------------|-------------|-------------|------------|----------------|----------|---|-----------------------------------|
| O Ej påbörjad | HT2016 - VT2019 \     | /GAL2 1009  | 6 Norma     | l Malmö     |            |                |          | ← | Nytt kurspaketeringstillfälle     |
| [ Du behöver  | registrera studenten  | på ett kurs | tillfälle f | ör att påbö | orja kursp | aketeringstill | fället ] |   |                                   |
| OM132A Omvå   | irdnad med inriktning | ) mot ledar | skap 15,    | 0 hp        |            |                |          |   |                                   |
| HT2016        | Registrerad           | 20180       | 0           | 15,0 hp     | 100%       | Normal         | Malmö    |   | Kursen har ändrat placering och   |
| HT2017        | O Ej påbörjad 🛛 🛕     | 65478       | 0           | 15,0 hp     | 50%        | Normal         | Malmö    | * | tillfällesbyte har förberetts     |
| ⊘ Pågående    | 🕽 HT2015 - VT2018 S   | JU15 100%   | Normal I    | Malmö       |            |                |          | - | Tidigare kurspaketeringstillfälle |

När omregistreringen är genomförd kommer det nya kurspaketeringstillfället få tillstånd "Pågående". Det tidigare kurspaketeringstillfället får tillstånd "Ej pågående, pga tillfällesbyte".

| VGSJU S     | Sjuksköterskepro          | gramme      | t 180,0  | ) hp     |           |        |       |   |                                                                  |
|-------------|---------------------------|-------------|----------|----------|-----------|--------|-------|---|------------------------------------------------------------------|
| Dokumenter  | ra 🔻                      |             |          |          |           |        |       |   | Kurspaketeringstillfällena byter                                 |
| O Ej pågåer | nde, pga tillfällesbyte 🕄 | HT2015 - VT | 72018 SJ | U15 100% | Normal Ma | almö   |       | * | plats med varandra när det nya<br>kurspaketeringstillfället blir |
| ⊘ Pågående  | e 🕄 HT2016 - VT2019 V     | /GAL2 100%  | Normal   | Malmö    |           |        |       |   | "Pågående".                                                      |
| OM132A Om   | vårdnad med inriktnin     | g mot ledar | skap 15, | 0 hp     |           |        |       |   |                                                                  |
| HT2016      | Registrerad               | 20180       | 0        | 15,0 hp  | 100%      | Normal | Malmö |   |                                                                  |
| HT2017      | Omregistrerad             | 65478       | 0        | 15,0 hp  | 50%       | Normal | Malmö | - | Studenten har omregistrerats                                     |

# Ändra placering i studieplan

Har kurstillfället eller kurspaketeringstillfället lagts in på fel plats i studieplanen, t.ex. en kurs som lagts inom ett program istället för fristående, så kan du flytta det i efterhand.

Eventuella kurser inom ett kurspaketeringstillfälle flyttas med när placering av kurspaketeringstillfället ändras.

#### Hantering:

 I raden för kurstillfället eller kurspaketeringstillfället: "Välj" → "Ändra placering i studieplan".

Tänk på! Är kursen avklarad så visas den inte automatiskt i fliken studiedeltagande. Du behöver manuellt filtrera fram kurser med tillstånd "Avklarad" (knappen högst upp till vänster)

| VGSJU S    | Sjuksköterskepr       | ogramme      | t 180,   | 0 hp      |            |              |           |                            |                   |
|------------|-----------------------|--------------|----------|-----------|------------|--------------|-----------|----------------------------|-------------------|
| Dokumente  | ra 🕶                  |              |          |           |            |              |           |                            |                   |
| ⊘ Pågåend  | e 🚯 2016H - 2019V V(  | GH16 100% N  | ormal Ma | almö      |            |              |           |                            | Välj 🗸            |
| OM112A Me  | dicinsk vetenskap I 1 | 5,0 hp       |          |           |            |              |           |                            |                   |
| 2016H      | Registrerad           | 20165        | 0        | 15,0 hp   | 75%        | Normal       | Malmö     | Ordinarie anslagsfinansi   | ering Välj 🗸      |
| OM113A Pre | klinisk Omvårdnad 7   | ,5 hp        |          |           |            |              |           | Avbrott på kurs            | 1                 |
| 2016H      | Registrerad           | 20163        | 0        | 7,5 hp    | 25%        | Normal       | Malmö     | Or<br>Eärbered tillfällesk | vite individuallt |
| OM121A Om  | nvårdnad med medici   | nsk vetenska | p II med | VFU geria | trik och s | omatisk vård | l 30,0 hp | Ändra placering i          | studieplan        |
| 204714     | De statement          | 20474        | 0        | 20.0 6-   | 4000/      | N anna al    | Malue 2   | O- Pkana habärjahat        | svilleor          |

- 2. I dialogrutan: Välj var kurstillfället eller kurspaketeringstillfället ska placeras istället: inom annat kurspaketeringstillfället eller som fristående kurs/egen studieplan.
- 3. Förhandsgranska och bekräfta sedan (kortkommando: Ctrl + S)

Placeringen har nu ändrats.

#### Du kan inte flytta kurstillfälle om...

- · Om studenten har avbrott på kursen (gäller ej tidigt avbrott)
- Om tillfällesbyte är förberett för kursen

#### Du kan inte flytta kurspaketeringstillfälle om...

- · Om deltagandet avser senare del
- Om uppehåll dokumenterats på kurspaketeringen
- · Om studieaktivitet och -finansiering är dokumenterat på kurspaketeringen
- Om deltagandet har påbörjats får den nya placeringen inte vara inom en kurspaketering som inte har påbörjats